City of Richmond Department of Procurement Services Supplier Registration Guide

## **Getting Started**

Step 1: Access the Department of Procurement Services' homepage by using the following link: <u>Procurement Services | Richmond</u>

Step 2: Click the icon for "Suppliers"

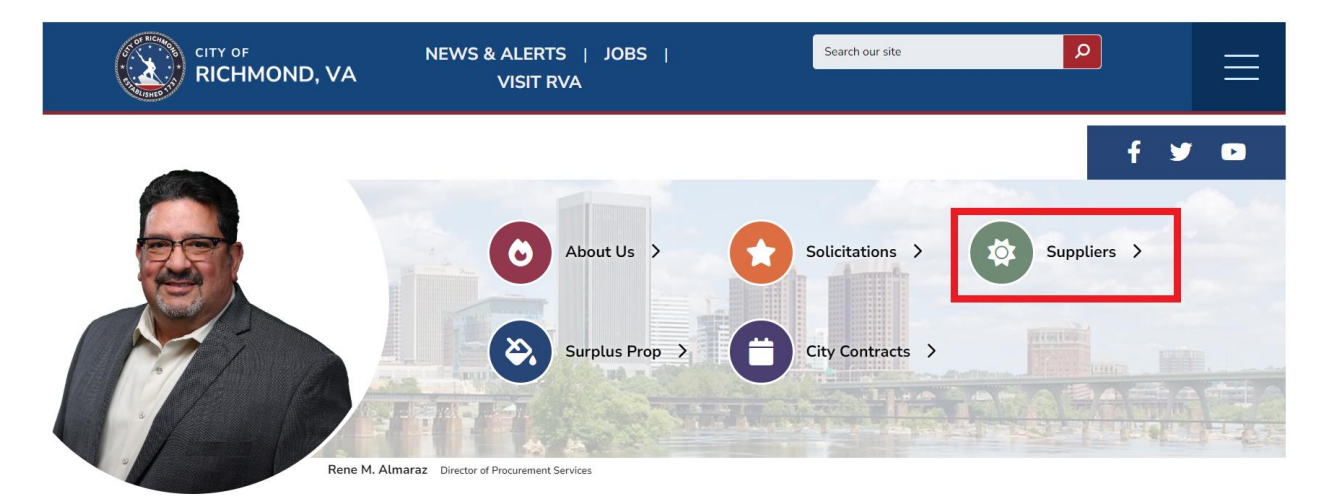

After clicking the "Suppliers" icon, you will be taken to the Supplier Portal page – shown below.

| Procurement Services About Us Solicitations Suppl                                          | ers Surplus Prop City Contracts                                                                                                    |  |  |  |  |
|--------------------------------------------------------------------------------------------|----------------------------------------------------------------------------------------------------|--|--|--|--|
| Procurement - Contact Info                                                                 | Supplier Portal                                                                                                    |  |  |  |  |
| Procurement Services<br>City of Richmond<br>Address :<br>900 E. Broad St., Room 1104       | Welcome to the City of Richmond's Supplier Portal. All suppliers and prospective suppliers must register on iSupplier. The portal provides easy<br>access to tools that will make doing business with the City efficient and cost-effective. This portal is your connection for current and future business,<br>accounts payable, and communication.                                                                                                    |  |  |  |  |
| 23219 USA<br>Phone: (804)646-5716<br>Fax: (804)646-5989<br>Email: Ask Procurement Services | REGISTRATION         EXISTING ACCOUNT PORTAL         RESOURCES           Steps To Register Your Business         1. Complete the following required forms and attach to your online registration                                                                                                    |  |  |  |  |
|                                                                                            | (Click on highlighted items below)                                                                                                    |  |  |  |  |
| Useful Links                                                                               | IRS W-9: <u>W-9</u> Direct Deposit Bank forms: <u>ACH/EDI Payment Agreement</u> Supporting Documentation: Voided Check or Document from Bank     'Procurement does not accept the required documents through email*                                                                                                    |  |  |  |  |
| Virginia Business Opportunities                                                            | Steps to register: Guide     Scomplete online registration here: <u>Supplier Registration</u> Registration may be started and saved.     Session will terminate if inactive for 2 minutes. Unsaved information will be lost.     The approval process will be completed within 3-5 business days.     All email communication will come from RAPIDS Workflow Maller not the City of Richmond. Please be sure to check. Spam/Junk folders if you do not receive any email communication after creating your account. |  |  |  |  |
| Office of Minority Business<br>Office of Minority Business Development Home Page           |                                                                                                    |  |  |  |  |

Step 3: Before starting the registraion process, please click on the links for the **W-9** and **ACH/EDI Payment Agreement**. Complete these forms and save them to your PC.

Step 4: After your W-9 and ACH forms are completed and saved, click the link for "Supplier Registration". This will take you to the Prospective Supplier Registration page shown below.

|                                                                                                    |                                                                                                    | 📄 Close                       |
|----------------------------------------------------------------------------------------------------|----------------------------------------------------------------------------------------------------|-------------------------------|
| Basic Information Prospective Supplier Registration                                                                                                    | Company Details Attachments                                                                                                    | Step 1 of 3 Next              |
| Indicates required field<br>Please print and comolete the W-9 form from the link shown below. During the registration process,<br>the approval process will take 3 to 5 business days. Feel free to contact Procurement Services if you I | ou will have an opportunity to upload your signed W-9 into the system. You will also need to enter your bank account information in the space provided during the registration process. Once<br>have any questions at (804) 646-5716 or supplementation and an advantage of the system of the system of the system of the system. | our registration is complete, |
| Company Details                                                                                                    |                                                                                                    |                               |
| Please do not insert DASHES, SPACES, or SPECIAL CHARACTERS.                                                                                                    |                                                                                                    |                               |
| * Company Name                                                                                                    |                                                                                                    |                               |
| Tax Country                                                                                                    | D k                                                                                                    |                               |
| * Federal Taxpayer Identification                                                                                                    | Where provided, the tax country will be used to validate the format of the Tax Registration Number and/or Taxpayer ID.                                                                                                    |                               |
| DUNS Number                                                                                                    |                                                                                                    |                               |
| Contact Information                                                                                                    |                                                                                                    |                               |
| Please use the links at the bottom of the page to download a copy of the ACH-Direct Deposit Form,                                                                                                    | EDI Payment Agreement for Contractors form, and IRS W-9 form. Once your prospective registration request is approved, you will need to upload soft copies to your supplier profile.                                                                                                    |                               |
| * Email                                                                                                    |                                                                                                    |                               |
| * First Name                                                                                                    |                                                                                                    |                               |
| * Phone Area Code                                                                                                    |                                                                                                    |                               |
| * Phone Number                                                                                                    |                                                                                                    |                               |
| Phone Extension                                                                                                    |                                                                                                    |                               |
| IRS We Form<br>http://www.richmondgov.com/content/procurement/forms/VendorACH_ChangePackage.pdf<br>http://www.richmondgov.com/content/procurement/forms/VendorACH_NewPackage.pdf                                                          |                                                                                                    |                               |
|                                                                                                    |                                                                                                    |                               |
|                                                                                                    |                                                                                                    |                               |
|                                                                                                    |                                                                                                    |                               |
|                                                                                                    |                                                                                                    |                               |
| I                                                                                                    |                                                                                                    |                               |

Step 5: Fill in each field with the required information. Give special attention to the following details:

- All fields denoted with an asterisk (\*) must be completed.
- Dashes, spaces and special characters should not be used when entering information in the following fields:
  - Tax Registration Number
  - Taxpayer ID
  - DUNS Number
- Tax Country Field:
  - Type in the organization's tax country,
  - Click on the magnifying glass,
  - Choose the appropriate country from the list, and then click select.

Click "Next". You will be taken to the "Company Details" section. You will see that the basic information entered on the previous screen is populated at the top of the page.

Step 6: Under the section titled "Address Book", click on "create".

| Address Book                    |                 |         |        |        |
|---------------------------------|-----------------|---------|--------|--------|
| At least one entry is required. |                 |         |        |        |
| Create                          |                 |         |        |        |
| Address Name                    | Address Details | Purpose | Update | Delete |
| No results found.               |                 |         |        |        |

Fill out the necessary address fields and click "Apply". Note: "Address Name" and "Address Line 1" should contain the same informaiton.

| Create Address                                                                                                    |                 |                                                           | Canc                               |
|----------------------------------------------------------------------------------------------------|-----------------|-----------------------------------------------------------|------------------------------------|
| * Indicates required field<br>Country<br>* Address Mane<br>* Address Line 1<br>Address Line 2<br>Address Line 3<br>Address Line 3<br>City | United States V | Phone Area<br>Phone Nu<br>Fax Area<br>Fax Nu<br>Email Add | Code                               |
| County<br>State<br>Postal Code                                                                                                    | <b>v</b>        |                                                           | Purchasing Address Payment Address |
| Address Purpose                                                                                                    |                 |                                                           |                                    |
| +                                                                                                    |                 |                                                           |                                    |
| Purpose                                                                                                    |                 | Remove                                                    |                                    |

Step 7: Under the section titled "Contact Directory", you will see that your information is prepopulated. However, if you need additional contacts on your account, you will click "create" to add additional contacts.

| Contact Directory               |             |             |                      |                       |        |        |
|---------------------------------|-------------|-------------|----------------------|-----------------------|--------|--------|
| At least one entry is required. |             |             |                      |                       |        |        |
| Create                          |             |             |                      |                       |        |        |
| First Name                      | Last Name 🛆 | Phone       | Email                | Requires User Account | Update | Delete |
| Ashley                          | Banks       | 804-9998212 | testing123@gmail.com | ~                     | 1      |        |
|                                 |             |             |                      |                       |        |        |
| Table Diagnostics               |             |             |                      |                       |        |        |

Step 8: Under the section titled "Products and Services", click "create". You will see a list of product and service codes that may be relevant to your business. You will need to make at least one selection and click "Apply".

| Brows<br>Seach | se All Products & Services<br>h for Specific Code and Product                 |                     |            |
|----------------|-------------------------------------------------------------------------------|---------------------|------------|
|                |                                                                               |                     | Rov        |
| ode            | Products and Services                                                         | View Sub-Categories | Applicable |
| 00             | Miscellaneous                                                                 | ÷                   |            |
| 15             | ABRASIVES                                                                     | ት<br>ት              | 0          |
| 0              | ACOUSTICAL TILE, INSULATING MATERIALS, SUPP                                   | ₩<br>₩              |            |
| 5              | ADDRESS/COPY/MIMEOGRAPH/SPIRIT DUPLICAT MACHI SUPP                            | ÷.                  |            |
| 9              | AGRICULTURAL CROPS AND GRAINS, INCLUDING FRUITS, MELONS, NUTS, AND VEGETABLES | <u>k</u>            | 0          |
| )              | AGRI EQUIP, IMPLEMENTS, ACCESS                                                | ÷.                  |            |
| 2              | AGRI EQUIP & IMPLEMENT PARTS                                                  | ÷۳                  | 0          |
| 5              | AIR COMPRESSORS & ACCESS                                                      | <u>*</u>            |            |
| 1              | AIR CONDITIONING, HEATING, VENTILATING EQUIP,                                 | ÷                   |            |
| 5              | AIRCRAFT/AIRPORT/EQUIPMENT/PARTS/SUPPLIES                                     | b.                  | 0          |

Table Diagnostics

Step 9: Under the section titled "Banking Details", click "create".

| Banking Details                 |          |                   |           |             |             |
|---------------------------------|----------|-------------------|-----------|-------------|-------------|
| At least one entry is required. |          |                   |           |             |             |
| Create                          |          |                   |           |             |             |
| Bank Account Number             | Currency | Bank Account Name | Bank Name | Bank Number | Branch Name |
| No results found.               |          |                   |           |             |             |
| Table Diagnostics               |          |                   |           |             |             |
|                                 |          |                   |           |             |             |

Click the dropdown next to "Country" and select "United States".

Click the button next to "Existing Bank" and "Existing Branch".

Click the magnifying glass next to "Bank Name" and click "Go" to find your bank and select the option that corresponds with your routing number.

Once you have selected your bank, go to the right-hand side under "Branch" and click the magnifying glass next to "Branch Name". The Branch information will populate in the fields.

Enter your account number, account name and currency.

|                                                         |                                                                                                    | Close          | i 🗘               |
|---------------------------------------------------------|----------------------------------------------------------------------------------------------------|----------------|-------------------|
| Add Products and Services: : (Portia test Acct) >       |                                                                                                    | _              |                   |
| * Indicates required field                              |                                                                                                    | Ca             | ce <u>l</u> Apply |
|                                                         | Country     United States     V                                                                                                    |                |                   |
| Bank                                                    | Branch                                                                                                    |                |                   |
| New Bank     Eviding Pank                               | New Branch     Evening Symposium                                                                                                    |                |                   |
| Existing Dank                                           | Bank Name Branch Name J                                                                                                    |                |                   |
| Bar                                                     | nk Number Branch Number                                                                                                    |                |                   |
| Show Bank Details                                       | BIC                                                                                                    |                |                   |
|                                                         | Branch Type ABA V                                                                                                    |                |                   |
| Bank Account                                            |                                                                                                    |                |                   |
|                                                         |                                                                                                    |                |                   |
|                                                         | Context Digits Context Context |                |                   |
| Show Account Details                                    | IBAN                                                                                                    |                |                   |
| Comments                                                |                                                                                                    |                |                   |
| Commente                                                |                                                                                                    |                |                   |
| Note to Buyer                                           |                                                                                                    |                |                   |
|                                                         | A A                                                                                                    |                |                   |
|                                                         |                                                                                                    |                |                   |
|                                                         |                                                                                                    |                |                   |
|                                                         |                                                                                                    |                |                   |
|                                                         |                                                                                                    |                |                   |
|                                                         |                                                                                                    |                |                   |
|                                                         |                                                                                                    |                |                   |
|                                                         |                                                                                                    |                |                   |
| Copyright (c) 1998, 2023, Oracle and/or its affiliates. | All rights reserved.                                                                                                    | bout this Page | Privacy Stateme   |

Click "Apply".

Step 10: Click "Next". You will be taken to the last page of the registration. Here you will add your W-9 and ACH form that you saved at the beginning. Click "Add Attachment" and choose file to locate your saved document. Click "Apply". Repeat this process for each document.

|                                            | Portal                            |      |             |          |                 |                  |       | Close  | I 🔅    |
|--------------------------------------------|-----------------------------------|------|-------------|----------|-----------------|------------------|-------|--------|--------|
| Attachments                                | Basic Information Company Details |      |             | Ą        | ttachments      | Back Step 3 of 3 |       |        |        |
| Add Attachment<br>Seq<br>No results found, | Title                             | Туре | Description | Category | Last Updated By | Last Updated     | Usage | Update | Delete |
| Table Diagnostics                          |                                   |      |             |          |                 |                  |       |        |        |
|                                            |                                   |      |             |          |                 |                  |       |        |        |
|                                            |                                   |      |             |          |                 |                  |       |        |        |

Click "Submit" to submit your registration.